# マイハンドボール(会員登録システム) 協会・連盟役員 登録ガイド ユーザー用

### V1.0 (2021年7月)

公益財団法人日本ハンドボール協会

# 2021年度より協会・連盟役員登録方法が変わります!

登録対象となるのは、以下の方です。(本資料では「協会関係者」と記載します。)

- ・日本協会役員、委員会委員
- ・日本協会事務局員(登録料はありません)
- ・加盟団体(都道府県協会、連盟)役員

2021年度より、マイハンドボールを利用して、協会関係者の方にご自身で登録を行っていただきますが、 各団体の役員登録ご担当(管理者)のご案内があるまでお待ちください。

(7月中旬以降の予定です。)

ご案内後、本資料に従い会員登録および登録料のお支払いをお願いします。

マイハンドボール

https://handball.sportscom.jp/

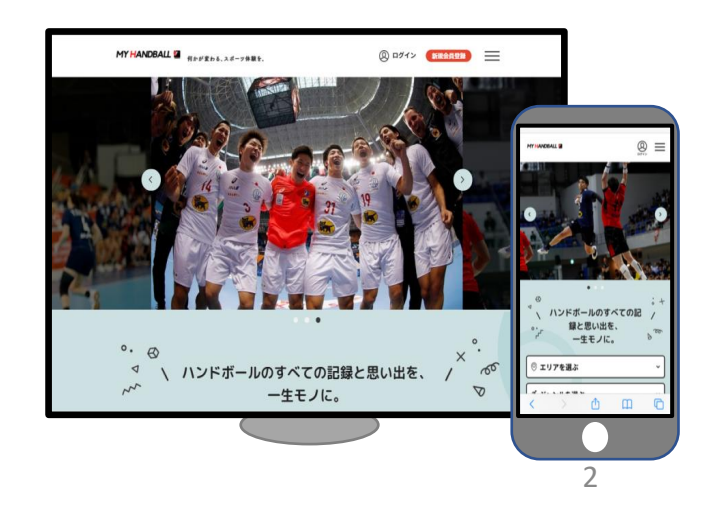

マイハンドボールとは

ハンドボールに携わるすべての人たち一する人、見る人、支える人一にさまざまな楽しみ方を提供する ためのシステムです。最初は競技者・関係者の登録機能のみですが、順次機能を拡充していきます。登 録者が出場した試合の記録や写真を閲覧できるようにするなど、さまざまな機能を準備中です。

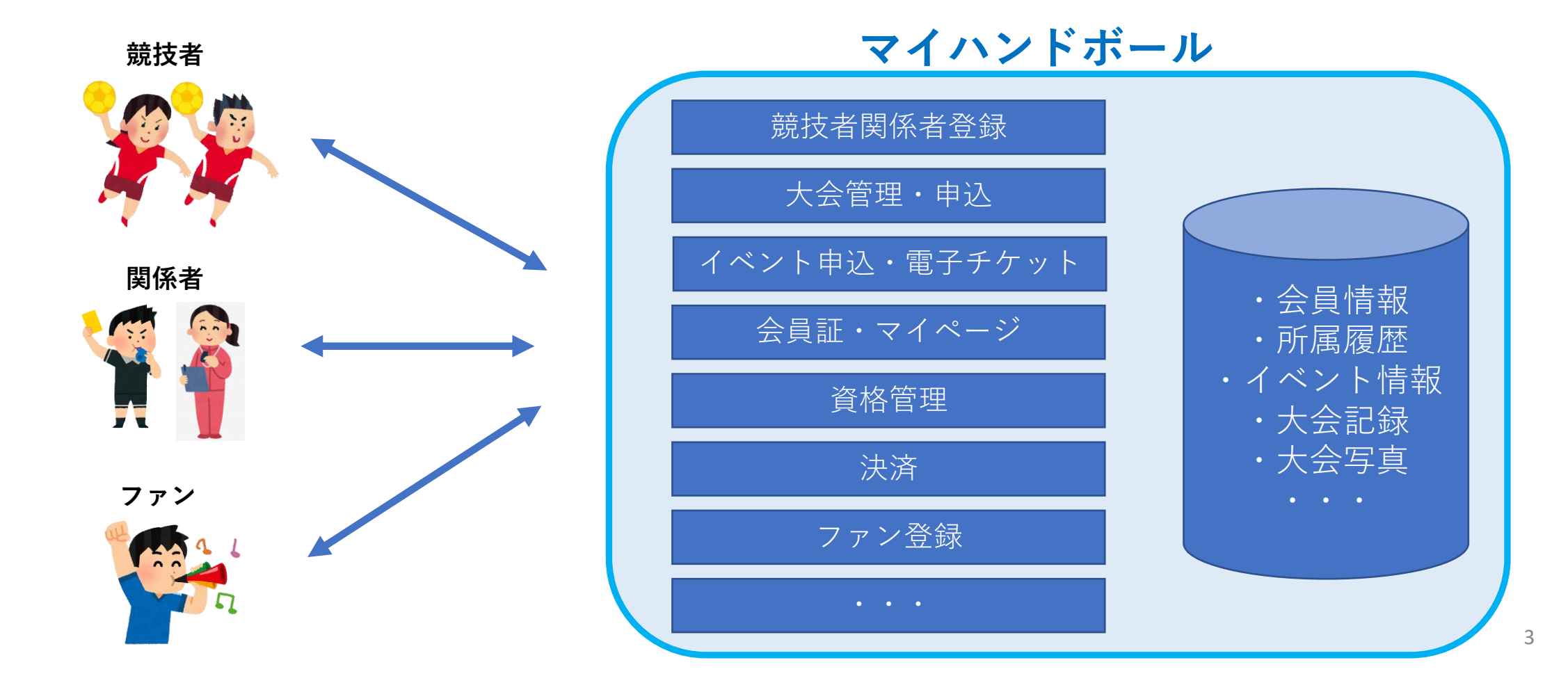

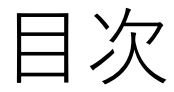

<協会関係者向け 登録ガイド> マイハンドボールへの会員登録 登録概要 1. ログイン

2. 所属団体へのチーム申請

3. 登録料のお支払い

仮登録会員の本登録について P.15 ~\_\_\_

新規会員登録について P.19~

マイハンドボールへの会員登録

協会関係者の登録にあたり、ご本人によるマイハンドボールでの競技会員登録をお願いします。登録すると 会員ID(MHで始まる10桁のID)が発行されます。会員IDはお一人様おひとつです。

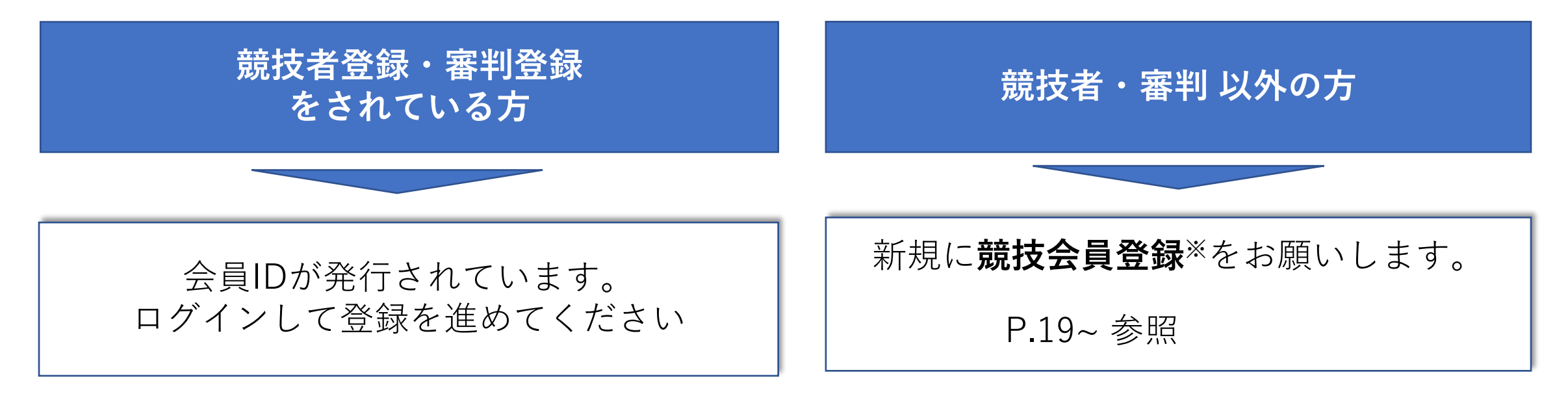

ログインできない・会員IDがわからない場合

→ チーム管理者に登録状況をご確認ください。仮登録の方は、本登録をお願いします。P.15~参照

協会関係者情報の一元管理のため、ご協力をお願いします。

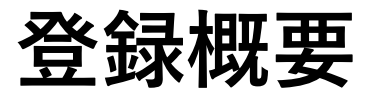

本書で説明する内容

#### 協会関係者

ご本人が下記の操作を行います。登録料をお支払 いすることで、各団体への役員登録が完了します。 操作方法は、P.7 ~ をご覧ください。

- 1. マイハンドボールにログイン
- 2. 所属団体ヘチーム申請します
- **3. 役員登録料を支払います** (団体経由でお支払いの場合は、各団体へお支払いく ださい。)

#### 各団体の役員登録ご担当者(管理者)

管理者の方は、管理者向けガイドをご覧ください。手順の詳 細が記載されています。

- 1. 事前準備・登録のご案内 各団体の管理者に登録します。協会関係者へ登録を依頼します。
- 2. 対象者の会員登録・チームメンバー登録
- ・協会関係者からチーム申請が来たら、承認します。
   ・ご本人が会員登録できない場合は代理で会員登録します
- 3. 登録料のお支払い

マイハンドボールから、団体登録料・役員登録料を支払います。

#### 4. 役職の登録

管理サイトから、役員の役職を登録します。

1. ログイン

マイハンドボールへアクセスします。 <u>https://handball.sportscom.jp/</u> (PC、スマホ、どちらでも使えます。) ログインボタンを押します。

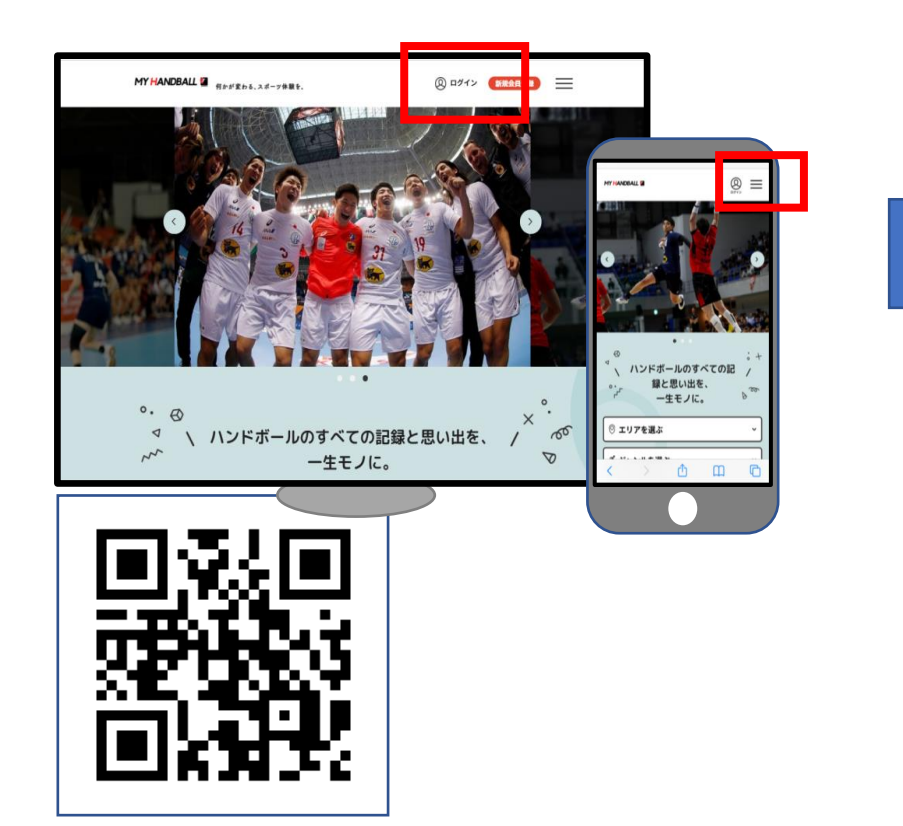

**ログイン画面** ログインIDは、登録した メールアドレスです。

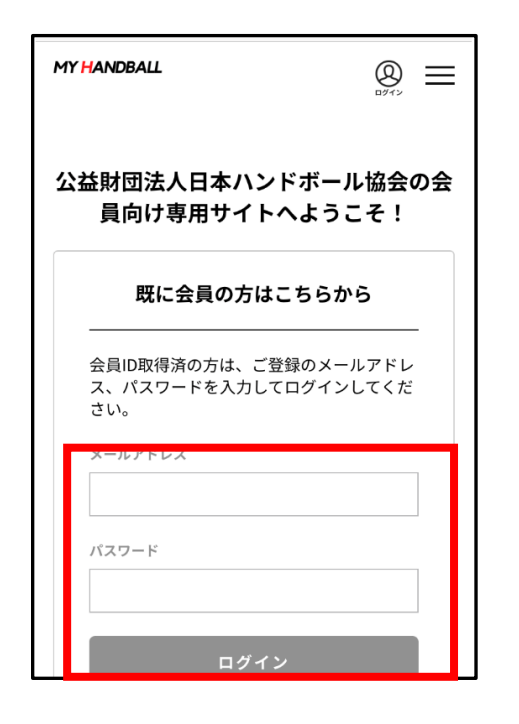

ログイン後の画面

各機能にアクセスするには 右上のメニューボタンを押します。

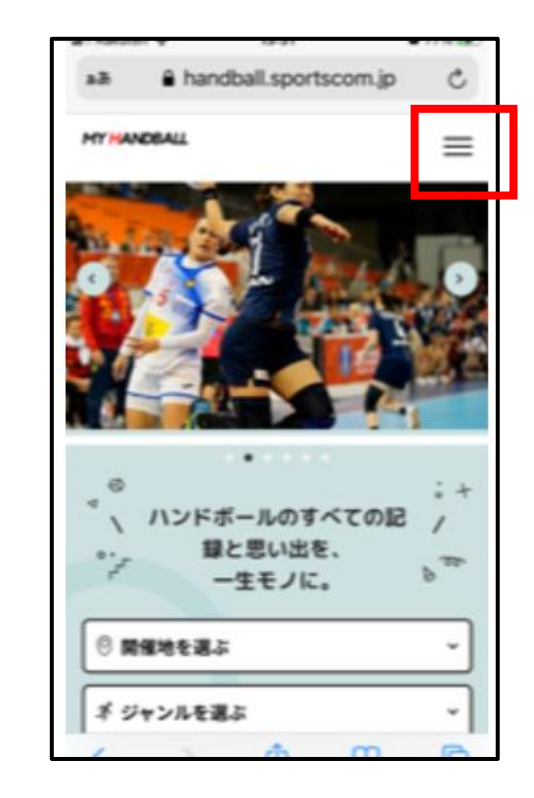

2. 所属団体へのチーム申請

所属団体がチームとして登録されているので、参加申請します。役員を兼務されている場合は、すべての団体へチーム申請 してください。

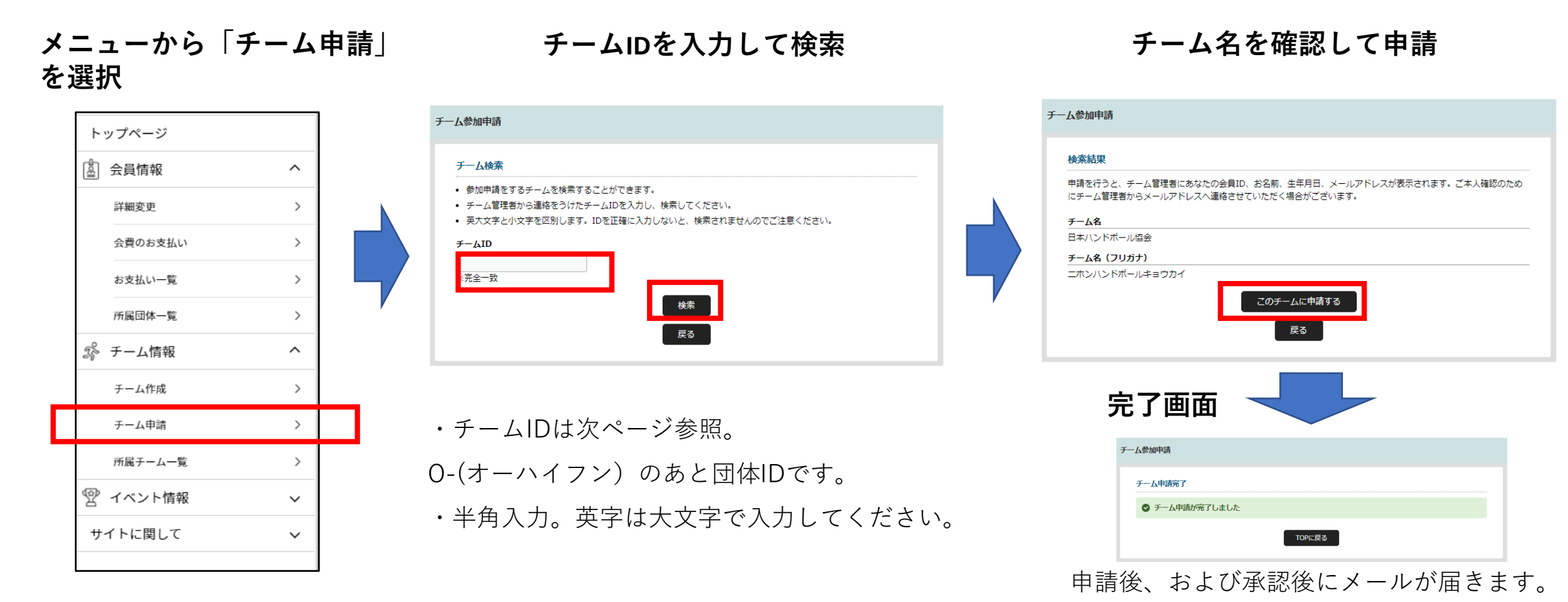

## 各団体のチームID

| 団体名(チーム名)       | チームID  | 団体名(チーム名)    | チームID  | 団体名(チーム名)   | チームID           | 団体名(チーム名)                        | チームID  |
|-----------------|--------|--------------|--------|-------------|-----------------|----------------------------------|--------|
| 日本ハンドボール協会      | O-A001 | 滋賀県ハンドボール協会  | O-B025 | 北海道ハンドボール協会 | O-D001          | 全日本社会人ハンドボール連盟                   | O-E001 |
| 日本ハンドボール協会 事務局員 | O-A002 | 京都府ハンドボール協会  | O-B026 | 東北ハンドボール協会  | O-D002          | 全日本学生ハンドボール連盟                    | O-E002 |
| 青森県ハンドボール協会     | O-B002 | 大阪ハンドボール協会   | O-B027 | 関東ハンドボール協会  | O-D003          | 北海道学生ハンドボール連盟                    | O-E003 |
| 岩手県ハンドボール協会     | O-B003 | 兵庫県ハンドボール協会  | O-B028 | 北信越ハンドボール協会 | O-D004          | 東北学生ハンドボール連盟                     | O-E004 |
| 宮城県ハンドボール協会     | O-B004 | 奈良県ハンドボール協会  | O-B029 | 東海ハンドボール協会  | O-D005          | 関東学生ハンドボール連盟                     | O-E005 |
| 秋田県ハンドボール協会     | O-B005 | 和歌山県ハンドボール協会 | O-B030 | 近畿ハンドボール協会  | O-D006          | 北信越学生ハンドボール連盟                    | O-E006 |
| 山形県ハンドボール協会     | O-B006 | 鳥取県ハンドボール協会  | O-B031 | 中国ハンドボール協会  | O-D007          | 東海学生ハンドボール連盟                     | O-E007 |
| 福島県ハンドボール協会     | O-B007 | 島根県ハンドボール協会  | O-B032 | 四国ハンドボール協会  | O-D008          | 関西学生ハンドボール連盟<br>                 | O-E008 |
| 茨城県ハンドボール協会     | O-B008 | 岡山県ハンドボール協会  | O-B033 | 九州ハンドボール協会  | O-D009          | 中四国学生ハンドボール連盟<br>                | O-E009 |
| 栃木県ハンドボール協会     | O-B009 | 広島県ハンドボール協会  | O-B034 |             |                 | <ul> <li>九州学生ハンドボール連盟</li> </ul> | O-E010 |
| 群馬県ハンドボール協会     | O-B010 | 山口県ハンドボール協会  | O-B035 |             |                 | 全国高専ハンドボール連盟                     | 0-E011 |
| 埼玉県ハンドボール協会     | O-B011 | 香川県ハンドボール協会  | O-B036 |             |                 | 全国高等字校体育連盟ハンドホール専門部              | 0-E012 |
| 千葉県ハンドボール協会     | O-B012 | 徳島県ハンドボール協会  | O-B037 |             |                 |                                  | 0-E015 |
| 東京都ハンドボール協会     | O-B013 | 愛媛県ハンドボール協会  | O-B038 |             |                 | 日本ハントホールリーク                      | 0-E018 |
| 神奈川県ハンドボール協会    | O-B014 | 高知県ハンドボール協会  | O-B039 |             |                 |                                  |        |
| 山梨県ハンドボール協会     | O-B015 | 福岡県ハンドボール協会  | O-B040 |             | ᆯᄉᅎᆮ ᅑᄚ         |                                  | 1 =≠ 1 |
| 長野県ハンドボール協会     | O-B016 | 佐賀県ハンドボール協会  | O-B041 |             | <b>气云安貝、</b> 評詞 | 展員の方は、U-AUUIへ参加中                 | ・涙し    |
| 新潟県ハンドボール協会     | O-B017 | 長崎県ハンドボール協会  | O-B042 | てください。      |                 |                                  |        |
| 富山県ハンドボール協会     | O-B018 | 熊本県ハンドボール協会  | O-B043 | 山井光寺の辺日     |                 |                                  | L +    |
| 石川県ハンドボール協会     | O-B019 | 大分県ハンドボール協会  | O-B044 | ・ 地域字連の役員   | 「の方は、日本         | 協会への金球科のわ文払いに                    | 10     |
| 福井県ハンドボール協会     | O-B020 | 宮崎県ハンドボール協会  | O-B045 | りませんが、チ     | ーム申請のみ          | お願いします。(所属団体の                    | つ把     |
| 静岡県ハンドボール協会     | O-B021 | 鹿児島県ハンドボール協会 | O-B046 |             |                 |                                  | -      |
| 愛知県ハンドボール協会     | O-B022 | 沖縄県ハンドボール協会  | O-B047 | 」           |                 |                                  |        |
| 三重県ハンドボール協会     | O-B023 |              |        |             |                 |                                  |        |
| 岐阜県ハンドボール協会     | O-B024 | 1            |        |             |                 | 9                                |        |

### 3. 役員登録料のお支払い

2021年度より、役員個人登録料をマイハンドボールからお支払いできるようになりました。

団体経由でお支払いするか、個人でマイハンドボール経由でお支払いするかは、各団体からのご案内に従ってください。

<個人でお支払いの場合>

登録料の金額(区分ごとのテーブル)は、各団体からのご案内をご参照ください。

P.11~ に従い、マイハンドボールからお支払いをお願いします。

<役員兼務者のお支払いについて>

複数の団体で役員を兼任している場合は、最高額の該当区分にて同所属団体より個人登録料を支払うものとします。複数の区分で支払う必要はありません。

同額の場合は、①(公財)日本協会、②都道府県協会、③社会人連盟、④全日本学連、⑤高専連、⑥高体連、⑦中体連、 ⑧その他の順位で上位の団体から支払うものとします。

### 登録料のお支払い画面(個人でお支払いする場合)

メニュー>会費のお支払いから、お支払いをお願いします。

#### 会費のお支払いを選択

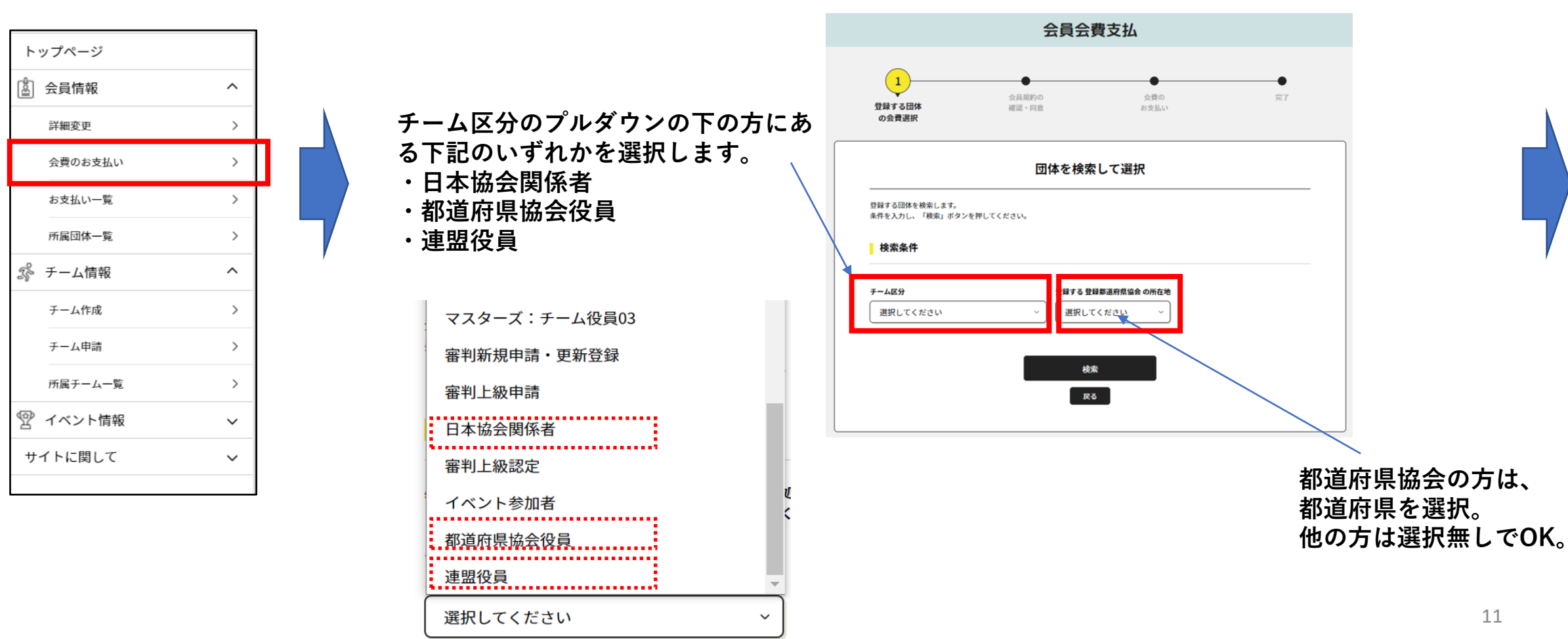

お支払い先の検索条件を入力

### 登録料のお支払い画面(個人でお支払いする場合)

#### 登録料の選択画面

対象となる登録料を選択して次へ。

| 回一都道府県、チー<br>2、03を選択して<br>の後の他に | ーム、午度、云貝の種類をよく。<br>ーム区分でチーム役員を複数兼新<br>ください。<br>こ別途システム利用料がかかりま | 5種が60000と、フルタワンの中からる<br>务している場合は、同一のチーム役員会<br>ます。 | ⊃交払いする云貢で選択してください。<br>3費を重複して支払うことができませんので、役員 |  |
|---------------------------------|----------------------------------------------------------------|---------------------------------------------------|-----------------------------------------------|--|
| 東京都ハンドボール協会                     |                                                                |                                                   |                                               |  |
| 2021年度 東京都 カ                    | 加盟団体登録料                                                        |                                                   |                                               |  |
| 役員登録料 東                         | 京都正副会長                                                         |                                                   | 10,000円                                       |  |
|                                 |                                                                |                                                   | 次へ(会費内訳確認)                                    |  |
| 役員登録料 東                         | 京都役員                                                           |                                                   | 2,000円                                        |  |
|                                 |                                                                |                                                   | 次へ(会費内訳確認)                                    |  |
|                                 |                                                                |                                                   |                                               |  |

確認画面へ。 画面の案内に従いお支払い手続きを進め ます。

### お支払い方法と手数料について

お支払いは、クレジットカード、またはコンビニ払いが可能です。 登録料のほかに、システム利用料がかかります(下記参照。) 領収証はシステムから出力可能です。

| お支払い総額(手数料加算前) 41,600円                                     | <コンビニ払い>      |
|------------------------------------------------------------|---------------|
| <b>お支払い方法を選択してください。</b><br>入金にかかる最大日数は、お支払方法によって異なります。     | ローソン、ファミリーマート |
| ち支払い方法                                                     | ミニストッフ、セイコーマー |
|                                                            | トの利用が可能です。    |
|                                                            |               |
| お支払いは一括払いのみとなります。<br>※ご請求時期についてはご利用の各カード会社にお問い合わせください。     | 右記の手数料がかかります。 |
| 0 בעב בעגעד                                                |               |
| コンピニエ <mark>ノスストアでのお支払いとなります。</mark><br>この時代の時代の時間をいただきます。 | ―週間以内に λ全してくだ |
| ()LAWSON Temper (10)                                       |               |
| お支払いは現金のみとなります。                                            | さい。           |
| ※ご入金が確認できました後に、登録完了メールを送信いたします。<br>※団体への登録はご入金確認後となります。    |               |
| 選択したお支払方法でよろしければ「お支払手続きに進む」ボタンを押してください。                    |               |
| お文払い手続きに進む                                                 | <クレジットカード払い>  |
| Ra                                                         |               |

| 支払い総額      | 手数料(円) |
|------------|--------|
| 2,000円未満   | 110    |
| 3,000円未満   | 120    |
| 10,000円未満  | 140    |
| 30,000円未満  | 160    |
| 50,000円未満  | 180    |
| 100,000円未満 | 580*   |
| 300,000円未満 | 650*   |

\*50,000円以上は印紙税(200円)を含みます。

<クレジットカード払い> VISA、MASTER の利用が可能です。 お支払い総額に対して一定料率の手数料がかかります。

※5200円を超えると、コンビニ払いの方が手数料が低くなります。

会員証

2021年度からは、役員向けの紙の登録証は廃止となります。かわりに、デジタル会員証をお使いください。 マイハンドボールにログインし、会員証のアイコンをクリックすると表示されます。 役員登録料の支払いが完了して役員としての所属が完了すると、「役」のバッチが表示されます。

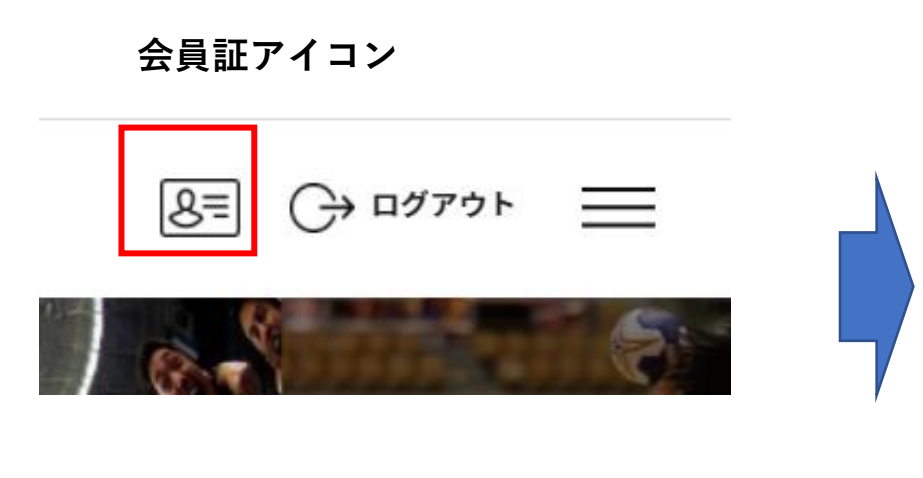

デジタル会員証

| 公益財団法人日本ハンドボール協会                                  | <b>(2)</b> |
|---------------------------------------------------|------------|
|                                                   |            |
| 会[ID MH00000071<br>平古 花                           | X III      |
| 生年月日:1990年1月1日(31歳)<br>性別:女性<br>会員登録日:2021年06月28日 |            |
| 所属チーム                                             | _          |
| 日本ハンドポール協会                                        |            |
|                                                   |            |
| 所属団体                                              |            |
|                                                   |            |

### 仮登録会員の本登録について

### 仮登録会員の「本登録」とは

チーム管理者の方がメンバーの一括登録を行った場合、メンバーの方は「仮登録会員」として登録されます。「本登録」を行わないと、新システムにログインができず、各種機能をご利用になれませんのでご注意ください。

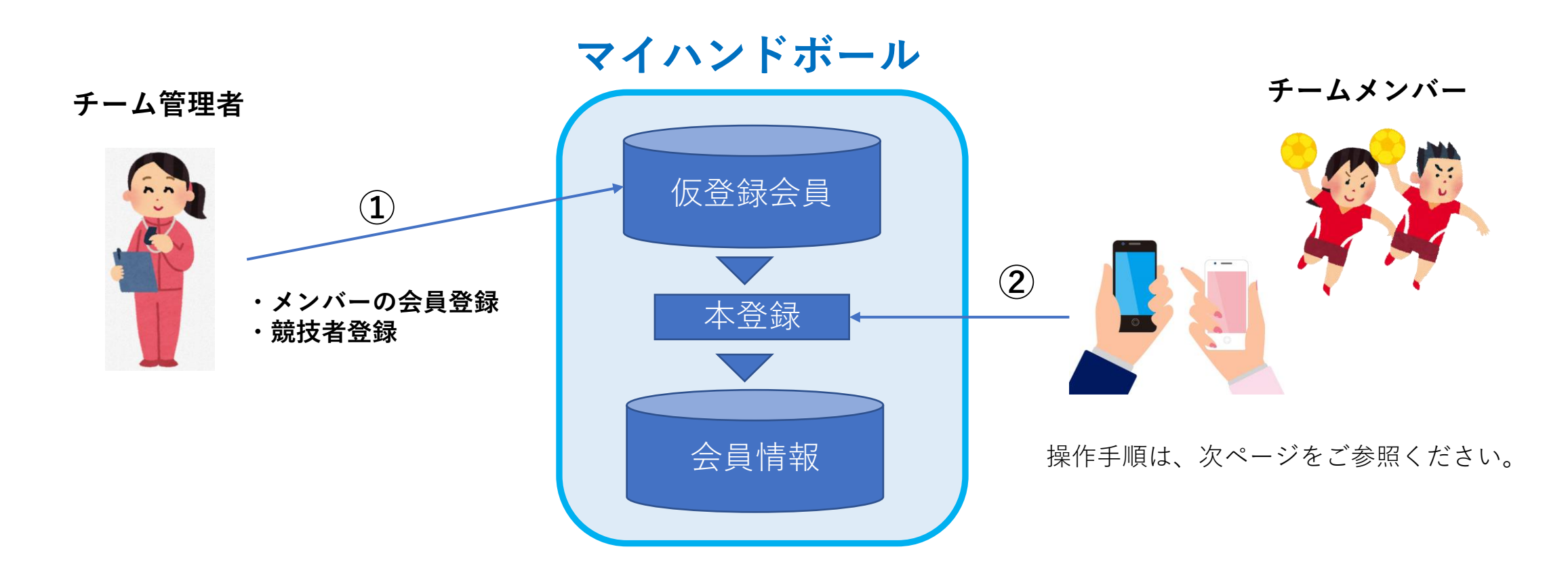

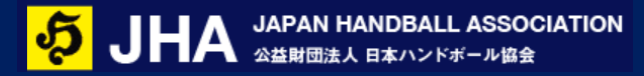

本登録 操作手順

STEP1. マイハンドボールにアクセスします。 PC,スマホどちらでもOKです。

https://handball.sportscom.jp/

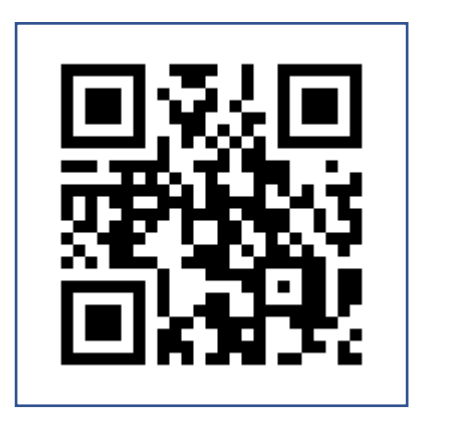

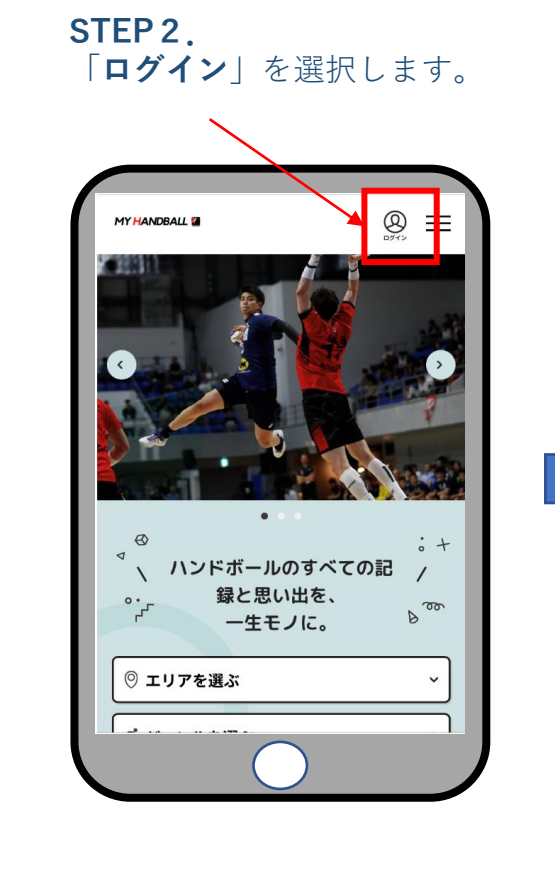

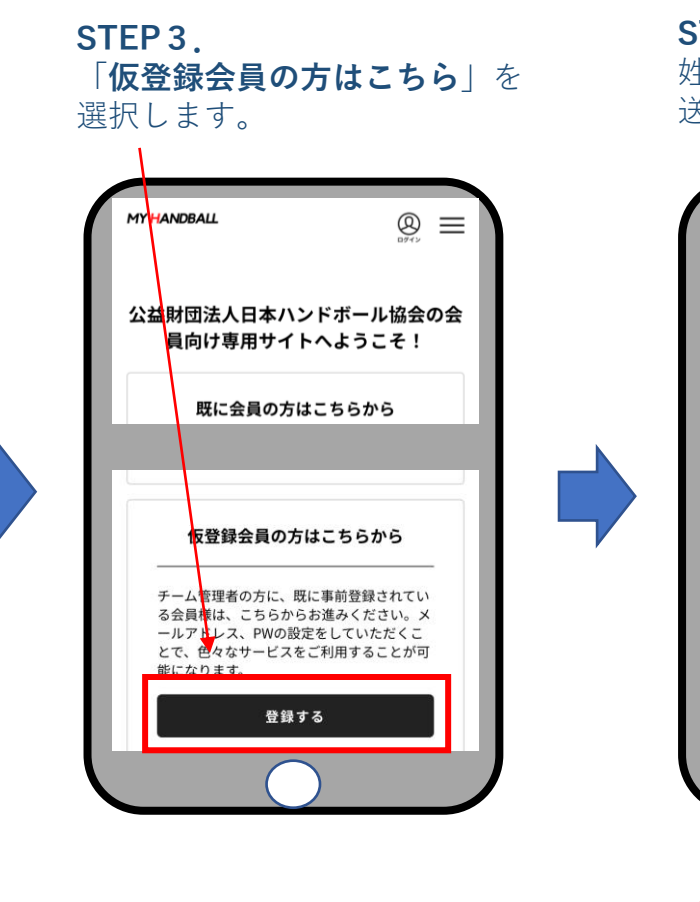

姓名と電話番号は、

と同じ内容を入力。

STEP 4. 姓名、電話番号、メアドを入力し、 送信します。

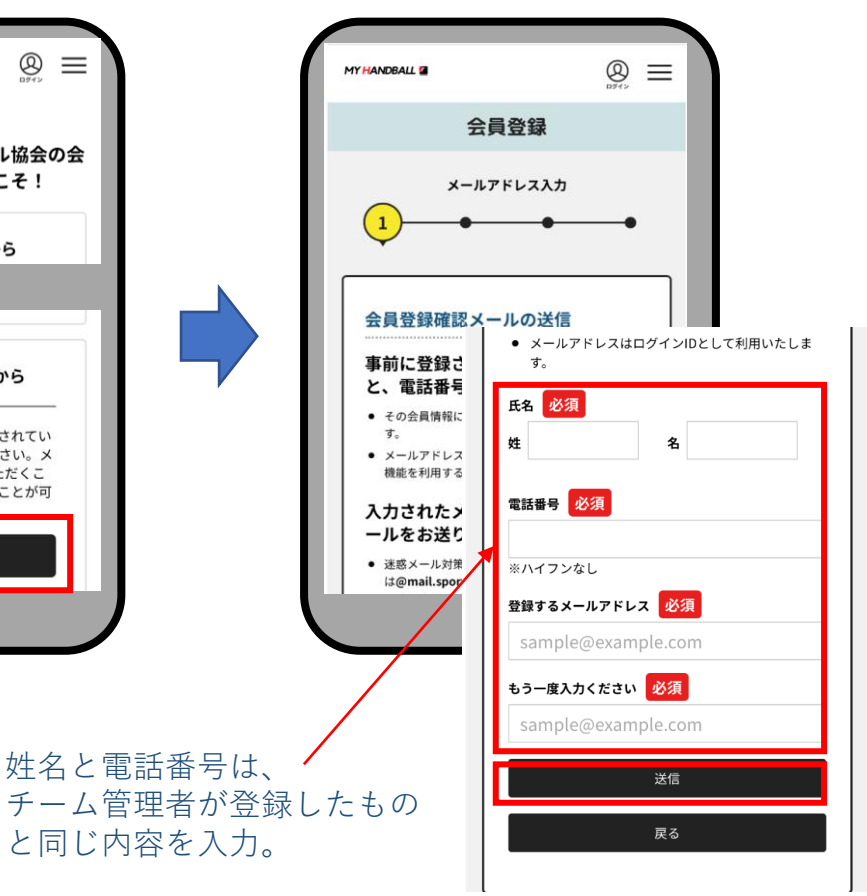

本登録 操作手順

STEP 5

#### STEP 6.

入力したメアドにメールが届き本人確認のために認証番号を送信します。 ます。記載のURLを開きます。 携帯・固定電話のどちらかをチェックし て、送信してください。

#### STEP 7

受け取った認証番号を入力します。 同じ画面で、ログイン用のパスワードを 設定し、送信します。

#### 本登録完了

設定したメールアドレスと パスワードでログインして ください。

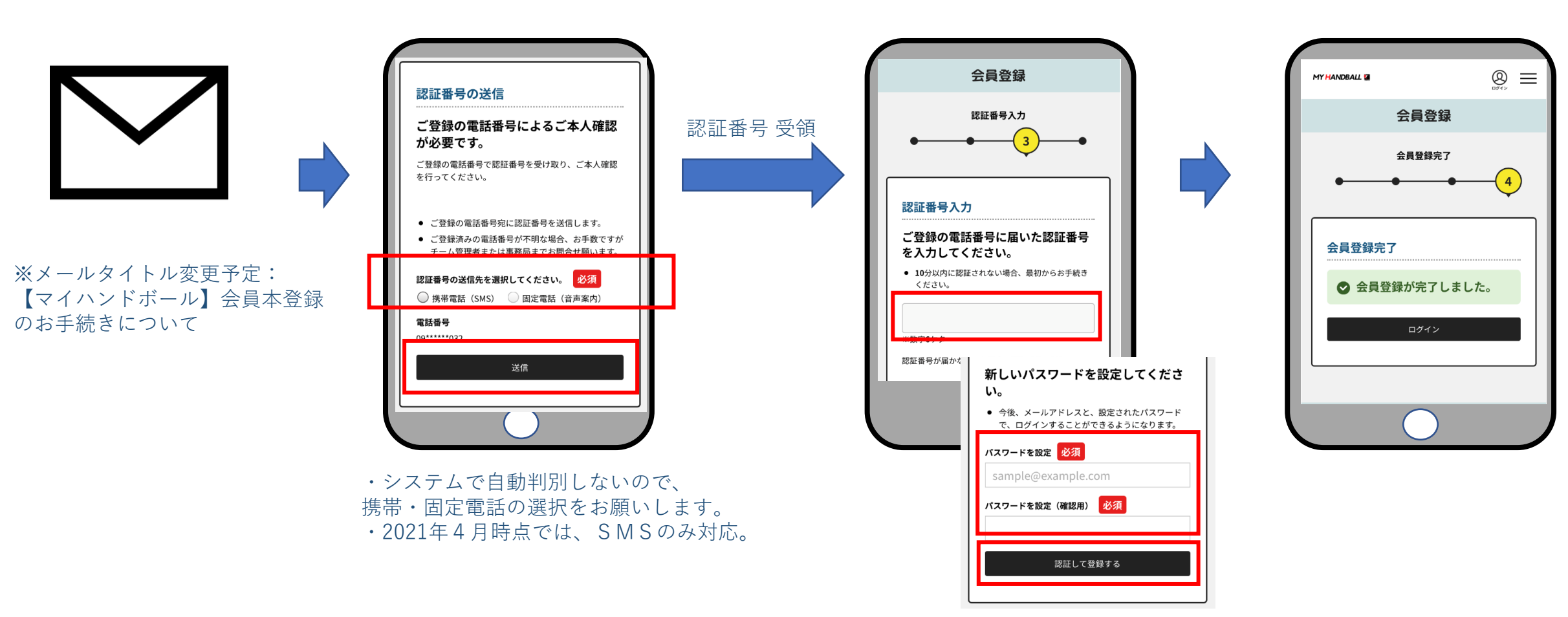

### 新規会員登録について

新規会員登録

- マイハンドボールへアクセスし、「新規会員登録」から登録してください。PC、スマートフォン どちらからでもOKです。
- 仮登録会員の方は行わないでください。IDが重複して発行されてしまいます。

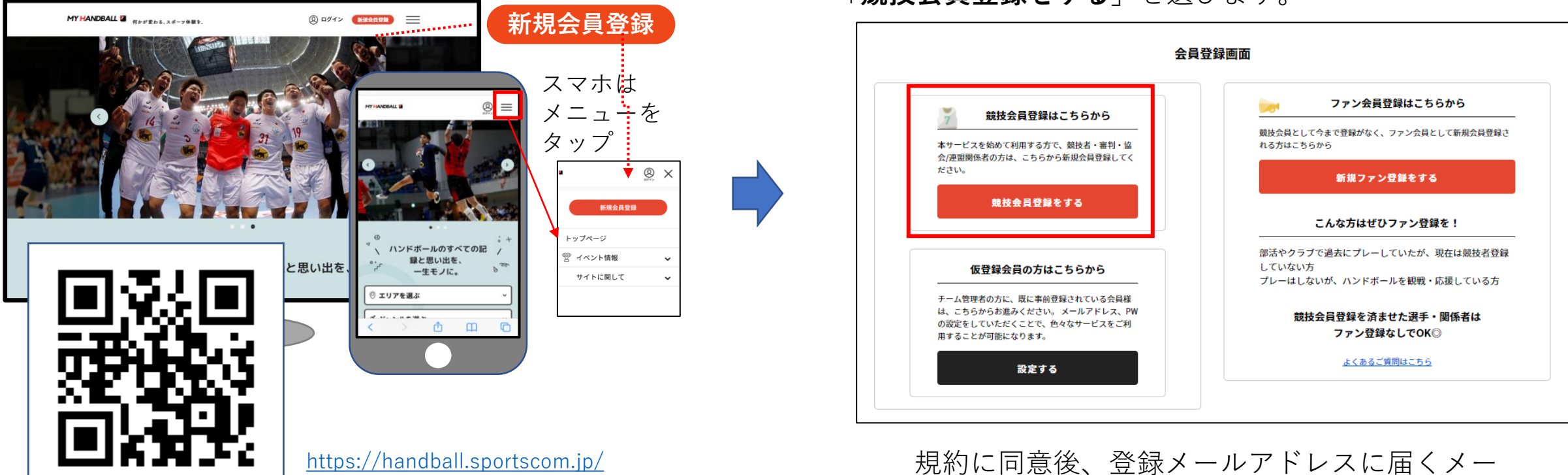

「競技会員登録をする」を選びます。

ルのURLから登録を完了してください。

※ブラウザでご利用ください(スマホアプリではありません)

| 会員登録情報 | E |
|--------|---|
|--------|---|

競技者以外の方は、競技会員用の項目 (身長、体重、利き腕など)を登録する 必要はありませんが、必須項目のほかに 住所と勤務先の登録をお願いします。

|    | 項目                | 必須 | 補足                   |
|----|-------------------|----|----------------------|
| 1  | 氏名                | •  | テキスト入力               |
| 2  | フリガナ              | •  | テキスト入力               |
| 3  | メールアドレス           | •  | テキスト入力               |
| 4  | パスワード             | •  | テキスト入力               |
| 5  | 性別                | •  | ラジオボタン。男/女/その他       |
| 6  | 生年月日              | •  | プルダウン 1930~現在/年      |
| 7  | 郵便番号              | •  |                      |
| 8  | 住所                |    | 協会・連盟役員の方は必ず登録してください |
| 9  | 電話番号              | •  |                      |
| 10 | 写真                |    | ファイルアップロード           |
| 11 | 身長/体重/利き腕         |    |                      |
| 12 | 出身小学校/中学校/高等学校/大学 |    |                      |
| 13 | 勤務先               |    | 協会・連盟役員の方は入力してください   |
| 14 | ドーピング同意書ファイル      |    |                      |
| 15 | 最寄り駅              |    |                      |
| 16 | 既存会員 <b>ID</b>    |    | 不明の場合は登録不要です。        |
| 17 | 海外チーム所属経験の有無      |    | ラジオボタン 有/無           |
| 18 | 協会からのお知らせを受け取る    | •  | ラジオボタン 受け取る/受け取らない   |